## Einrichten neuer Benutzernamen und Kennwörter für den RV016 VPN-Router

## Ziele

In diesem Dokument wird erläutert, wie Sie auf dem Router RV016 einen neuen Benutzernamen und ein neues Kennwort einrichten. Dadurch wird die Sicherheit des Routers erhöht.

## Anwendbare Geräte

RV016

## Einrichten eines neuen Benutzernamen und Kennworts

Schritt 1: Wählen Sie beim RV016 10/100-VPN-Router mit 16 Ports die Option **Setup > Password (Setup > Kennwort)**.

| Password                                                                                   |             |  |
|--------------------------------------------------------------------------------------------|-------------|--|
| Username :                                                                                 | admin       |  |
| Old Password :                                                                             | ••••        |  |
| New Username :                                                                             | newusername |  |
| Confirm New Username :                                                                     | newusername |  |
| New Password :                                                                             |             |  |
| Confirm New Password :                                                                     |             |  |
| Minimum Password Complexity :                                                              | C Enable    |  |
| Password Strength Meter :                                                                  |             |  |
| Password Aging Enforcement :      Disable      Change the password after      180     Days |             |  |
| Save Cancel                                                                                |             |  |

Schritt 2: Geben Sie das vorhandene Kennwort, das Sie für den ersten Zugriff auf das Gerät verwendet haben, in das Feld Altes Kennwort ein.

Schritt 3: Geben Sie den gewünschten Benutzernamen in die Felder Neuer Benutzername und Neue Benutzernamen bestätigen ein.

| Password                                                                    |             |  |
|-----------------------------------------------------------------------------|-------------|--|
| Username :                                                                  | admin       |  |
| Old Password :                                                              |             |  |
| New Username :                                                              | newusername |  |
| Confirm New Username :                                                      | newusername |  |
| New Password :                                                              |             |  |
| Confirm New Password :                                                      |             |  |
| Minimum Password Complexity :                                               | Enable      |  |
| Password Strength Meter :                                                   |             |  |
| Password Aging Enforcement :  O Disable  Change the password after 180 Days |             |  |
| Save Cancel                                                                 |             |  |

Schritt 4: Geben Sie das gewünschte Kennwort in die Felder Neues Kennwort und Neues Kennwort bestätigen ein.

| Password                                                                    |             |  |
|-----------------------------------------------------------------------------|-------------|--|
| Username :                                                                  | admin       |  |
| Old Password :                                                              | ••••        |  |
| New Username :                                                              | newusername |  |
| Confirm New Username :                                                      | newusername |  |
| New Password :                                                              | •••••       |  |
| Confirm New Password :                                                      | •••••       |  |
| Minimum Password Complexity :                                               | Enable      |  |
| Password Strength Meter :                                                   |             |  |
| Password Aging Enforcement :  O Disable  Change the password after 180 Days |             |  |
| Save Cancel                                                                 |             |  |

Schritt 5: Aktivieren Sie das Kontrollkästchen Maximum Password Complexity (Maximale Kennwortkomplexität), um sicherzustellen, dass das Kennwort vollständig gültig ist.

| Password                                                                   |             |  |
|----------------------------------------------------------------------------|-------------|--|
| Username :                                                                 | admin       |  |
| Old Password :                                                             |             |  |
| New Username :                                                             | newusername |  |
| Confirm New Username :                                                     | newusername |  |
| New Password :                                                             |             |  |
| Confirm New Password :                                                     |             |  |
| Minimum Password Complexity :                                              | Enable      |  |
| Password Strength Meter :                                                  |             |  |
| Password Aging Enforcement :   Disable  Change the password after 180 Days |             |  |
| Save Cancel                                                                |             |  |

Schritt 6: Klicken Sie **nach \_\_\_\_\_ Tagen auf Kennwort ändern**, um sicherzustellen, dass das Kennwort innerhalb der angegebenen Anzahl von Tagen geändert wird. Der Standardwert ist 180.

Schritt 7: Klicken Sie auf Speichern.